# **Quality Provider Program Resource: USIIS Data Entry Instructions**

The Utah Department of Health (UDOH) Utah Statewide Immunization Information System (USIIS) is an online software application offering a free, confidential, information system for managing immunization records for Utahans of all ages. This system provides immunization histories that reflect consolidated information submitted across providers. Healthcare

providers can enter and submit immunization records using either the web-based application or via their facility electronic health record system via a data interface.

This section offers instruction on how to submit immunization data for:

- 1. Administered immunizations those administered by your facility
- 2. Historical immunizations those administered by another healthcare provider but entered by your facility as part of the person's immunization history

Once you sign up to use USIIS and enter patient identifiers, you will be able to select "Immunizations" from the top navigation bar to see that patient's immunization history (see image at right).

For Intermountain Health providers and facilities using iCentra, please document unspecified vaccines in iCentra as an alternative to using USIIS (see instructions).

| lmmunizat                                                                                                    | ions His                                                    | story                                                                                                    | History                                                                                                    | Detailed En          | itry   Brief E | intry                                     | To e<br>Brie   |
|----------------------------------------------------------------------------------------------------|-------------------------------------------------------------|----------------------------------------------------------------------------------------------------|----------------------------------------------------------------------------------------------------|----------------------|----------------|-------------------------------------------|----------------|
| Provider: USIIS PROGRAM - 801<br>User: Nancy Mcconnell<br>Patient ID: edctest1<br>Patient: Olive Robinson<br>Birth Date: 01/27/2015 |                                                             |                                                                                                    | USIIS ID: 16882852<br>Age: 1 year 11 months                                                                                                    |                      |                | Do n<br>facili                            |                |
| Immunization I<br>Show All   entrie                                                                                                 | History<br>es                                               | 1                                                                                                    |                                                                                                    | Search:              |                |                                           |                |
| Series ^                                                                                                    |                                                             | Vaccine Name ^                                                                                                    | Vaccination                                                                                                    | Invalid              | Reaction ^     |                                           |                |
| Series ^                                                                                                    | Code ^                                                      | Vaccine Name ^                                                                                                    | Vaccination<br>Date •                                                                                                    | Invalid<br>Vaccine ^ | Reaction ^     |                                           |                |
| Series ^                                                                                                    | Code ^                                                      | Vaccine Name ^<br>DTaP-Hep B-IPV (Pediarix)<br>Hib DDD-OMP (Peduar-HIB)                                                                                                    | Vaccination Date ▼ 02/01/2016 04/01/2015                                                                                                    | Invalid<br>Vaccine ^ | Reaction ^     | 0                                         |                |
| Series ^<br>DTP<br>HIB<br>POLIO                                                                                                    | Code ^<br><u>110</u><br><u>49</u><br>110                    | Vaccine Name ^<br>DTaP-Hep B-IPV (Pediarix)<br>Hib PRP-OMP (PedvaxHIB)<br>DTaP-Hep B-IPV (Pediarix)                                                                                                   | Vaccination<br>Date ▼<br>02/01/2016<br>04/01/2015<br>02/01/2016                                                                                                    | Invalid<br>Vaccine ^ | Reaction ^     | 0                                         |                |
| Series ^<br>DTP<br>HIB<br>POLIO<br>MMR                                                                                              | Code ^<br><u>110</u><br><u>49</u><br><u>110</u><br><u>3</u> | Vaccine Name ^<br>DTaP-Hep B-IPV (Pediarix)<br>Hib PRP-OMP (PedvaxHIB)<br>DTaP-Hep B-IPV (Pediarix)<br>MMR                                                                                            | Vaccination           Date ▼           02/01/2016           04/01/2015           02/01/2016           02/01/2016                                                                                                    | Invalid<br>Vaccine ^ | Reaction ^     | 0                                         |                |
| Series ^<br>DTP<br>HIB<br>POLIO<br>MMR<br>HEP-B                                                                                     | Code ^<br>110<br>49<br>110<br>3<br>110                      | Vaccine Name ^<br>DTaP-Hep B-IPV (Pediarix)<br>Hib PRP-OMP (PedvaxHIB)<br>DTaP-Hep B-IPV (Pediarix)<br>MMR<br>DTaP-Hep B-IPV (Pediarix)                                                               | Vaccination<br>Date ▼<br>02/01/2016<br>04/01/2015<br>02/01/2016<br>02/01/2016<br>02/01/2016                                                                                                    | Invalid<br>Vaccine ^ | Reaction ^     | 000000000000000000000000000000000000000   |                |
| Series ^<br>DTP<br>HIB<br>POLIO<br>MMR<br>HEP-B<br>PNEUMO PCV                                                                       | Code ^<br>110<br>49<br>110<br>3<br>110<br>133               | Vaccine Name ^<br>DTaP-Hep B-IPV (Pediarix)<br>Hib PRP-OMP (PedvaxHIB)<br>DTaP-Hep B-IPV (Pediarix)<br>MMR<br>DTaP-Hep B-IPV (Pediarix)<br>PCV-13 Pneumococcal                                        | Vaccination<br>Date v<br>02/01/2016<br>02/01/2016<br>02/01/2016<br>02/01/2016<br>02/01/2016<br>04/01/2015                                                                                                    | Invalid<br>Vaccine ^ | Reaction ^     |                                           | N              |
| Series ^<br>DTP<br>HIB<br>POLIO<br>MMR<br>HEP-B<br>PNEUMO PCV<br>HEP-A                                                              | Code ^<br>110<br>49<br>110<br>3<br>110<br>133<br>83         | Vaccine Name ^ DTaP-Hep B-IPV (Pediarix) Hib PRP-OMP (PedvaxHIB) DTaP-Hep B-IPV (Pediarix) MMR DTaP-Hep B-IPV (Pediarix) PCV-13 Pneumococcal Hep A, ped/adol, 2 dose                                  | Vaccination<br>Date v<br>02/01/2016<br>02/01/2016<br>02/01/2016<br>02/01/2016<br>02/01/2016<br>04/01/2015                                                                                                    | Invalid<br>Vaccine ^ | Reaction ^     |                                           | N              |
| Series ^<br>DTP<br>HIB<br>POLIO<br>MMR<br>HEP-B<br>PNEUMO PCV<br>HEP-A<br>ROTAVIRUS                                                 | Code ^<br>110<br>49<br>110<br>3<br>110<br>133<br>83<br>116  | Vaccine Name ^ DTaP-Hep B-IPV (Pediarix) Hib PRP-OMP (PedvaxHIB) DTaP-Hep B-IPV (Pediarix) MMR DTaP-Hep B-IPV (Pediarix) PCV-13 Pneumococcal Hep A, ped/adol, 2 dose rotavirus, pentavalent (Rotateq) | Vaccination           Date ~           02/01/2016           04/01/2015           02/01/2016           02/01/2016           04/01/2015           02/01/2016           04/01/2015           02/01/2016           04/01/2015           04/01/2015 | Invalid<br>Vaccine ^ | Reaction ^     | 0<br>0<br>0<br>0<br>0<br>0<br>0<br>0<br>0 | <b>N</b><br>1. |

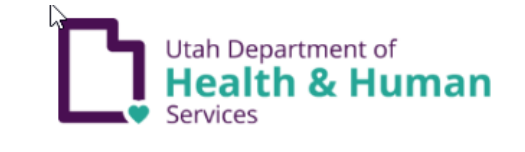

Logout

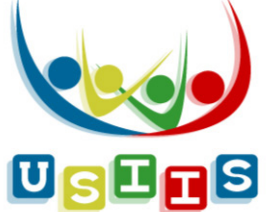

dministered immunizations. select Entry" (see next page).

istorical immunizations, select Υ.

ter immunizations administered at your ng Brief Entry.

- ering historical immunization information USIIS for your patients offers the most plete, consolidated immunization histories elp ensure appropriate immunizations and ice over-immunization among Utahans.
- Idaho Immunization Entry instructions, access the IRIS User Manual.

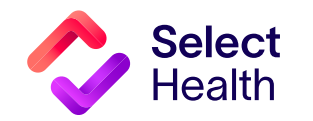

### **USIIS Date Entry Instructions, Continued**

#### Detailed Entry Instructions (Do not enter immunizations administered at your facility using Brief Entry.)

Vaccine Date: You can either manually enter the date of vaccination or automatically fill in the current date by double-clicking in the data entry field.

Financial Class Code: What you enter in this field, determines what selection options display in the:

- Unit of Use Lot Number drop-down list (e.g., if you selected VFC Medicaid for Financial Class, then only VFC-funded Unit of Use Lot Numbers set up in inventory display for selection.
- Inventory Borrowed From drop-down list (e.g., if Financial Class is "Non-VFC Eligible," then Inventory Borrowed From options will only be "VFC" and "Special Projects-not Private."

Unit of Use Lot Number: Whether or not you checked the 🦯 "Constrained to vaccines in inventory" box determines what you can enter in this field. For example:

- If the box is checked, your entry must be from the selections that appear in the drop-down list.
- If not checked, your entry can be either manually entered or selected from the **Unit of Use Lot** Number drop-down list.

Vaccine Code: This field auto fills if Vaccine Name is entered; manually enter data in this field if the Constrain entry to vaccines in inventory box is NOT checked.

| ually enter the date<br>in the current date by 🐧                                                                                                    | USIIS Immunize USIIS                                                                                                    |                                                                                                    |
|----------------------------------------------------------------------------------------------------|----------------------------------------------------------------------------------------------------|----------------------------------------------------------------------------------------------------|
| eld.                                                                                                    | Search   Demographics   Immunizations   Forecast   Contraindications   School Exemptions   Reports   Help   Links                                                                                                    |                                                                                                    |
| nter in this field<br>s display in the:<br>wn list<br>d for <b>Financial</b><br>t <b>of Use Lot</b>                                                                                                    | History Detailed Entry Brief Entry Immunizations Detailed Entry User: TEST CLINIC C - 10373 User: Nam Test Patient ID: Test_patient Patient: Jodie Smithe Birth Date: 08/11/1997 Age: 20 years 6 mortms                                                                                                    | <b>(Vaccine) Name:</b> This field only displays if<br>"Constrained to vaccines in inventory" box is NOT<br>checked. Once you select the Vaccine Brand from the<br>drop-down list, the program will automatically fill in |
| blay for selection.<br>down list (e.g., if <b>Financial</b><br>I <b>nventory Borrowed</b><br>.nd "Special Projects—not                                                                                       | Administered at your facility. Not Administered at your facility. Contrain entry to vaccines in inventory. * Vaccination Date: MM/DD/YYYY Time: ##.## Choose One • * Financial Class Code: * Description: Choose One • Inventory Borrowed From: • Reason: Choose One •                                                                                                    | the Vaccine and Manufacturer as well. Vaccinator: Enter the person's first name followed by last name.                                                                                                    |
| r or not you checked the<br>ory" box determines<br>r example:<br>must be from the<br>p-down list.<br>either manually<br>t of Use Lot<br>if Vaccine Name is<br>is field if the Constrain<br>x is NOT checked. | *Unit of Use Lot Number:<br>Deduct from: No Inventory<br>* Vaccine Code:<br>* Name: Choose One<br>Dosage: 0.5<br>* VIS Version Date:<br>MMDD/YYY<br>* VIS Presented Date:<br>MMDD/YYY<br>* Vaccinator:<br>Route: Choose One<br>Site Code:<br>Site: Choose One<br>Codering Physician First:<br>Reaction Code:<br>Reaction: Choose One<br>Reaction Note:<br>Invalid Code:<br>Invalid: Choose One<br>Reaction Note:<br>Invalid Code:<br>Invalid: Choose One<br>Note:<br>Site: Choose One<br>Note:<br>Site: Choose One<br>Note:<br>Site: Choose One<br>Note:<br>Site: Choose One<br>Note:<br>Site: Choose One<br>Note:<br>Site: Choose One<br>Note:<br>Site: Choose One<br>Site: Choose One<br>Site: Choose | <ul> <li>Route Code: Select the immunization route from the drop-down list.</li> <li>Site Code: Select the immunization site from the drop-down list.</li> </ul>                                                         |
| • VIS Version Date: You can s                                                                                                    | select options based on CDC VIS published dates for the vaccine picked.                                                                                                    | <b>NOTE:</b> Be sure to click on "Save" when you have                                                                                                    |

• VIS Presented Date: You can automatically fill in the current date by double-clicking in the data entry field.

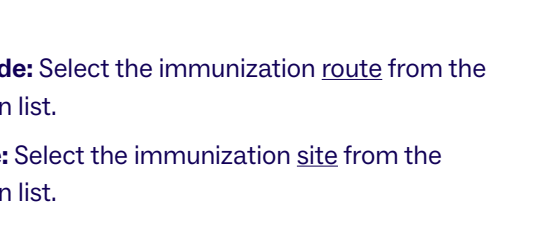

on "Save" when you have completed your entry.

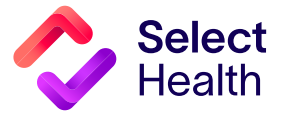

# USIIS Date Entry Instructions, Continued

# **Detailed Entry Instructions, Continued**

|                                                                                           | USIIS Immunize                                                                                                    | IIciic                      |  |  |  |  |  |
|-------------------------------------------------------------------------------------------|----------------------------------------------------------------------------------------------------|-----------------------------|--|--|--|--|--|
| OPTIONAL INFORMATION                                                                      |                                                                                                    | u3115                       |  |  |  |  |  |
| <ul> <li>Inventory Borrowed From: Used to record if vaccine came from</li> </ul>          | Search   Demographics   Immunizations   Forecast   Contraindications   School Exemptions   Reports   Help   Links |                             |  |  |  |  |  |
| stock that does not match patient eligibility entered in Financial                        | History   Datailed Entry   Brief Entry                                                                            |                             |  |  |  |  |  |
| Class. You must provide a reason.                                                         | History                                                                                                    | stalled Entry   Brief Entry |  |  |  |  |  |
| • If used, the funding category determines what Lot Numbers can                           | Immunizations Detailed Entry                                                                                      |                             |  |  |  |  |  |
| be selected in the <b>Unit of Use Lot Number</b> drop-down list (e.g., if                 | Provider: TEST CLINIC C - 10373<br>User: Nam Test                                                                 |                             |  |  |  |  |  |
| Inventory Borrowed From is "VFC," then only "VFC inventory" will                          | Patient ID: Test_patient                                                                                          | USIIS ID: 149028            |  |  |  |  |  |
| display in the <b>Unit of Use Lot Number</b> drop-down list.                              | Patient: Jodie Smithe<br>Birth Date: 08/11/1997                                                                   | Age: 20 years 6 months      |  |  |  |  |  |
| • Dosage: Cannot be a value greater than 999.99.                                          |                                                                                                    |                             |  |  |  |  |  |
|                                                                                           | OAdministered at your facility.     ONot Administered at your facility.                                           |                             |  |  |  |  |  |
| Ordering Physician                                                                        |                                                                                                    |                             |  |  |  |  |  |
| • Ordening Physician                                                                      | Constrain entry to vaccines in inventory.  Vaccination Date: MM/DD/YYYY Time: #### Choose One                     |                             |  |  |  |  |  |
| <ul> <li>— Reaction: If applicable, select the adverse reaction following</li> </ul>      | * Financial Class Code: * Description: Choose One                                                                 |                             |  |  |  |  |  |
| immunization from drop-down list.                                                         | Inventory Borrowed From: Reason: Choose One                                                                       | T                           |  |  |  |  |  |
| <ul> <li>— Reaction Note: Provide details about the reaction.</li> </ul>                  | *Unit of Use Lot Number: Choose One                                                                               |                             |  |  |  |  |  |
|                                                                                           | * Vaccine Code: * Name: Choose One                                                                                | Ŧ                           |  |  |  |  |  |
| Invalid: If applicable, select one of the four available reasons                          | * Manufacturer Code: * Name: Choose One                                                                           | Ŧ                           |  |  |  |  |  |
| for why the vaccine administered was invalid (i.e. "Manufactures                          | Dosage: 0.5                                                                                                    |                             |  |  |  |  |  |
| rocall" "Stored too cold" "Stored too warm" "Other")                                      | * VIS Version Date: MM/DD/YYYY                                                                                    |                             |  |  |  |  |  |
| recail, Stored too cold, Stored too warri, Other ).                                       | * Vaccinator:                                                                                                    |                             |  |  |  |  |  |
| <ul> <li>— Invalid Note: Provide detail if you selected "Other" in the Invalid</li> </ul> | Route Code: Route: Choose One                                                                                     |                             |  |  |  |  |  |
| Code field.                                                                               | Site Code: Site: Choose One V                                                                                     |                             |  |  |  |  |  |
|                                                                                           | Ordering Physician First:                                                                                         |                             |  |  |  |  |  |
|                                                                                           | Reaction Code: Reaction: Choose One                                                                               | •                           |  |  |  |  |  |
|                                                                                           | Reaction Note:                                                                                                    |                             |  |  |  |  |  |
|                                                                                           | Invalid Code: Invalid: Choose One                                                                                 |                             |  |  |  |  |  |
|                                                                                           | General Note:                                                                                                    |                             |  |  |  |  |  |
|                                                                                           |                                                                                                    |                             |  |  |  |  |  |
|                                                                                           | Reset Clear                                                                                                    | Save                        |  |  |  |  |  |

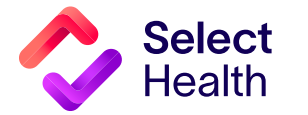